[학생용]

# 2018학년도 정규 2학기 수강지도 신청 안내

# 2018. 6.

공과대학 학사과정 11개 학과(부)와 산업공학과 석사 및 박사과정 학생들은 2018학년도 2학기 수강지도가 의무사항이므로 <u>반드시 온라인으로 수강지도 신청</u> <u>을 해야합니다</u>.

공과대학

## I 수강지도 안내

1 수강지도 일정

- 학생 신청기간 : 2018. 7. 2.(월) ~ 2018. 7. 16.(월)까지
- 교수 지도기간 : <u>2018. 7. 2.(월) ~ 2018. 7. 18.(수)까지</u>

## 2. 수강지도 FAQ

#### ○ 수강지도는 왜 받아야하나요?

A : 수강지도의 기본적 취지는 학생들이 학업 계획을 세우고 이에 부합하 는 학점을 취득할 수 있도록 돕기 위함입니다. 사전 수강지도를 통해 학 생들이 적절한 교육과정 이수할 수 있으며, 졸업에 필요한 학점과 필수 과목들을 미리 체크할 수 있는 장점이 있습니다.

#### ○ 2018학년도 2학기 수강지도 의무 학과(부)는 어디인가요?

A : 2018학년도 2학기 수강지도 의무 학과(부)는 아래의 총 11개 학과(부) 의 학사과정과 산업공학과 석사 및 박사과정입니다. 아래 학과(부)에 소속된 2018학년도 2학기 재학생 및 복학예정자는 반드시 수강지도를 받으시기 바 랍니다.

#### -학사과정

건설환경공학부, 건축학과, 기계항공공학부, 산업공학과, 에너지자원공학과, 원자핵공학과, 재료공학부, 조선해양공학과, 전기·정보공학부, 컴퓨터공학부, 화학생물공학부 -석사 및 박사과정 산업공학과

#### ○ 수강지도 신청은 어디서하나요?

A : 수강신청 사이트의 '<u>수강지도상담</u>' 탭에서 신청할 수 있습니다. 수 강지도상담 탭을 클릭 후, 좌측 상단의 '신규' 버튼을 눌러 수강지도를 신청하시기 바랍니다. 수강지도신청 화면에서 좌측 상단의 '<u>신청' 버튼</u> 을 눌러야 수강지도 신청이 완료됩니다.

○ 수강지도를 받지 않으면 어떻게 되나요?

A : ① <u>기계항공공학부, 산업공학과, 조선해양공학과, 에너지자원공학과, 원자핵공</u> <u>학과, 재료공학부</u> 학생들의 경우, 수강지도 <u>승인</u>을 받지 않으면 수강신청 기간 중 이틀간(7. 26(목) ~ 7. 27(금)) 수강신청을 할 수 없습니다.

② 건설환경공학부, 컴퓨터공학부 학생들의 경우, 수강지도 신청을 하지 않으면 수강신청 기간 중 이틀간(7. 26(목) ~ 7. 27(금)) 수강신청을 할 수 없습니다.
③ 건축학과, 전기·정보공학부, 화학생물공학부 학생들의 경우, 수강신청은 가능하나 향후 불이익을 받을 수 있습니다.

수장지도 신청을 하면 지도교수님이 승인해야 수강신청이 가능한가요?
 (기계항공공학부, 산업공학과, 조선해양공학과, 에너지자원공학과, 원자핵공학과, 재료공학부, 화학생물공학부)

A : 승인이 원칙으로 지도교수님께 수강지도내역에 대해 <u>승인을 받아야</u> <u>수강신청이 가능합니다.</u> 따라서 수강지도 신청 후에도 교수님이 신청내역 에 대해 승인하셨는지 반드시 확인하시기 바랍니다. <u>교수님이 반려하신</u> 경우, 반드시 재신청하시어 승인을 받으셔야 합니다.

(건설환경공학부, 건축학과, 전기·정보공학부, 컴퓨터공학부)

A : 승인이 원칙이나 이번 학기는 <u>온라인으로 수강지도 신청만 하면 수강신</u> <u>청이 가능합니다.</u> 따라서 이번학기는 지도교수님의 승인을 받지 않아도, 학생 이 수강지도를 신청했다면 수강신청을 할 수 있습니다.

○ 수강지도 기간에 승인을 받지 못했는데(또는 신청을 못했는데), 수강신

#### 청을 계속 못하나요?

A : 학과(부)의 정책에 따라 다릅니다.

- 건설환경공학부, 기계항공공학부, 산업공학과, 조선해양공학과, 에너지자원 공학과, 원자핵공학과, 재료공학부, 컴퓨터공학부 소속의 수강지도를 신청하 지 않은 학생들은 수강신청 기간 중 <u>이틀간(7.26(목) ~ 7.27(금))</u> 수강신청을 할 수 없지만, 세 번째 날인 7.30(월)부터는 수강신청을 할 수 있습니다. 그러나 7.30(월)부터 수강신청이 가능하므로 일부 인기 강좌는 일찍 마감 될 수 있음을 알려드립니다. 따라서 <u>원하는 강좌를 수강하기 위해서 반드</u> 시 수강지도를 신청하시고, 승인이 필수인 학과(부)의 경우는 지도교수님 의 승인을 반드시 확인하시기 바랍니다.

#### ○ 혹시 교수님이 저의 수강지도 신청을 안보시면 어떻게 하죠?

A : 학생이 수강지도를 신청하면, 교수님께 자동으로 E-mail이 발송됩니다. 따라서 교수님께서 포탈에 접속하지 않으시더라도 E-mail을 통해 확인하 실 수 있습니다.

#### ○ 수강지도 내용은 어디서 확인할 수 있죠?

A : 포털의 "학사정보 > 수업/성적 > 수업 > 수강지도내역확인"에서 확 인하거나 "수강신청사이트 > 수강지도상담"에서 수강지도 내역을 조회 할 수 있습니다. 메뉴를 선택하면 수강지도신청 목록이 조회되며, 상세조 회 버튼을 통해 상세내역을 확인할 수 있습니다.

# 3. 수강지도 담당자 연락처

수강지도와 관련하여 궁금한 사항이나 어려운 점은 아래 해당 학과(부)의 담당자께로 문의해 주시기 바랍니다.

| 0 | 건설환경공학부  | : | 김지원 | (28          | 880-8374, | mybluesea37@snu.ac.kr) |
|---|----------|---|-----|--------------|-----------|------------------------|
| 0 | 건축학과     | : | 김희강 | (27)         | 880-4330, | etoile9@snu.ac.kr)     |
| 0 | 기계항공공학부  | : | 정재교 | <b>(</b> 27) | 880–1911, | jjk767@snu.ac.kr)      |
| 0 | 산업공학과    | : | 김윤희 | (27)         | 880-7180, | yunheekim@snu.ac.kr)   |
| 0 | 조선해양공학과  | : | 강다영 | (27)         | 880-7321, | dykang419@snu.ac.kr)   |
| 0 | 에너지자원공학과 | : | 권세영 | (2           | 880-7219, | kwonseyoung@snu.ac.kr) |
| 0 | 원자핵공학과   | : | 조태웅 | <b>(</b> 27) | 880-7201, | jotw310@snu.ac.kr)     |
| 0 | 재료공학부    | : | 양유미 | <b>(</b> 2)  | 880-7184, | yoom07@snu.ac.kr)      |
| 0 | 전기·정보공학부 | : | 유은영 | <b>(</b> 2)  | 880-7305, | yey@snu.ac.kr)         |
| 0 | 컴퓨터공학부   | : | 박서현 | ۲)           | 880-1850, | shyun@snu.ac.kr)       |
| 0 | 화학생물공학부  | : | 박한희 | <b>(</b> 28) | 880-7400, | hanip@snu.ac.kr)       |
| 0 | 공과대학 담당자 | : | 김주경 | (22          | 880-5407, | kimjoo15@snu.ac.kr)    |

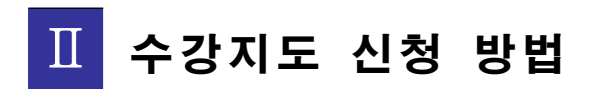

1. 수강지도 신청하기

- 1. 수강신청사이트 (<u>http://sugang.snu.ac.kr</u>) 에 로그인을 한다.
- 2. 수강지도의무화 대상 학생이 수강지도신청을 하지 않은 경우 아래와 같은 메시지가 나타난다.

| , 페이지 메시지                  |                                             | 65 |
|----------------------------|---------------------------------------------|----|
| 수강지도 필수 대상지<br>드시 수강지도 상담을 | +입니다. 수강신청 시 불이익을 받지 않으려면 반<br>- 받으시기 바랍니다. |    |
|                            | 확인                                          |    |

3. 수강지도 신청은 "수강신청사이트 > 수강지도상담 > 수강지도신청"에서 신청한다.
 ※ 수강지도신청은 관심강좌에 등록된 교과목에 대해 신청하므로,

수강지도신청 전 강좌검색에서 미리 관심강좌를 등록해야 한다.

| 수강지도목    | 룩            |                 |              |         |                     |   |         |             | ú.    |
|----------|--------------|-----------------|--------------|---------|---------------------|---|---------|-------------|-------|
| 지도상담은 관심 | 강좌 대상으로 신청되. | 므로, 관심강좌를 먼저 등록 | 하며 주시기 바랍니다. |         | The server a second | 선 | 공이수내역조회 | 지도교수 수강지도생책 | 수강지도신 |
| 학년도학기    | 신청일자         | 전공              | 지도교수         | 지도교수 소속 | 진행상태                | 8 | 1846    |             | 상세코식  |
|          |              |                 |              |         |                     |   |         |             |       |
|          |              |                 |              |         |                     |   |         |             |       |
|          |              |                 |              |         |                     |   |         |             |       |
|          |              |                 |              |         |                     |   |         |             |       |
|          |              |                 |              |         |                     |   |         |             |       |
|          |              |                 |              |         |                     |   |         |             |       |
|          |              |                 |              |         |                     |   |         |             |       |
|          |              |                 |              |         |                     |   |         |             |       |
|          |              |                 |              |         |                     |   |         |             |       |
|          |              |                 |              |         |                     |   |         |             |       |
|          |              |                 |              |         |                     |   |         |             |       |
| 2        |              |                 |              |         |                     |   |         | 지도교수 수강지도정책 | 수강지도신 |

 4. 「전공이수내역조회」 버튼을 클릭하면 전공 교과목 이수 현황을 조회할 수 있다.(교양 교과목은 제외, 주요 전공 교과목에 대해서만 표시되며 지도교수 화면에도 같은 조회메뉴가 제공됨)

| 비공       | 이수내역소                     | 회 목독      |                             |                                  |                                   |                                 |       |                                      |          |     |    |      |      |
|----------|---------------------------|-----------|-----------------------------|----------------------------------|-----------------------------------|---------------------------------|-------|--------------------------------------|----------|-----|----|------|------|
|          | 수강하였고, 성적                 | 먹이 B- 이상인 | 교과목                         |                                  |                                   |                                 | 권장    | '학년이 지났으나 이                          | 바직 듣지 않은 | 교과목 |    |      |      |
|          | 수강하였고, 성적                 | 러이 C+이하면  | ! 교과육                       |                                  |                                   | Ĩ                               | 아직    | 듣지 않은 교과목                            |          |     |    |      |      |
|          | 이번학기 신청한                  | ) 과목      |                             |                                  |                                   |                                 | ** 동일 | 교과목 이수                               |          |     |    |      |      |
| -        | 1학                        | 년         | 29                          | 역년                               | 36                                | ŧĿ                              | 4     | 학년                                   | 52       | (년  | 6± | ie l | 7(5) |
| 17       | 전필                        | 전선        | 전필                          | 전선                               | 전필                                | 전선                              | 전필    | 전선                                   | 전필       | 전선  | 전필 | 전선   | 기타   |
| (목<br>01 | 400.018<br>창의 공학설계<br>(4) |           | 446.201A<br>고려역학(<br>(4.3)  | 446,203A<br>역학과 설계<br>(3,7)**    | 446.302<br>기계항공공학<br>실험 1<br>(~)  | 446.303<br>기계묘소설계<br>(-)        |       | 446.401A<br>컴퓨터시뮬레<br>이션과 설계<br>(-)  |          |     |    |      |      |
| 号<br>02  | 445.101A<br>기계제로<br>(4.3) |           | 446.202A<br>留역학<br>(2.3)    | 446,212<br>항공우주공학<br>개超<br>(4,3) | 446.304<br>기계항공공학<br>실험 2<br>(-)  | 446, 305A<br>제조공정<br>(-)        |       | 446.4028<br>메카트로닉스<br>개론 및 실습<br>(-) |          |     |    |      |      |
| )목<br>03 |                           |           | 446.204A<br>동역호)<br>(3.3)++ |                                  | 446,306A<br>설계 제조 및 실<br>습<br>(-) | 446,307B<br>기계시스템동<br>역학<br>(-) |       | 446.405A<br>환경열공학<br>(-)             |          |     |    |      |      |
| 写<br>04  |                           |           | 446.205A<br>유체역학<br>(3.3)** |                                  |                                   | 446, 308A<br>응용유체역학<br>(-)      |       | 446.406<br>자동차공학<br>(-)              |          |     |    |      |      |
| 十号<br>05 |                           |           |                             |                                  |                                   | 446.310<br>시스템제어이<br>론<br>(-)   |       | 446. 414A<br>최적에너지시<br>스템설계<br>(-)   |          |     |    |      |      |
| )목<br>05 |                           |           |                             |                                  |                                   | 446.311A<br>응용열역학<br>(~)        |       | 446.422A<br>마이크로가공<br>생산<br>(-)      |          |     |    |      |      |

- 5. 「지도교수 수강지도정책」 버튼을 클릭하면 지도교수의 수강지도정책을 확 인할 수 있다.
- 지도교수 수강지도정책 확인

| 전공       | 저도교수 | 수강지도 의무학년 | 수강지도 의무여부 | 수강신청 가능구분 | 수강제재구분   | 1 |
|----------|------|-----------|-----------|-----------|----------|---|
| 기계항공공학전공 |      | 전체혁년      | Y         | 수강지도요청    | 본수강신청 불허 |   |

※ 수강지도 정책

| 정책 항목          | 상세 내용                                                                                    |
|----------------|------------------------------------------------------------------------------------------|
| 수강지도 의무학년      | 수강지도가 필수인 학년                                                                             |
| 수강지도 의무(필수) 여부 | 수강지도가 필수인 경우 아래 정책에 따라 일정 기간 동안 수강<br>신청 불가능함                                            |
| 수강신청 가능 구분     | 수강지도 유무에 따른 수강신청 허용 시점<br>-수강지도요청 : 수강지도를 신청하면 수강신청 가능<br>-지도교수승인 : 지도교수 승인을 받아야 수강신청 가능 |
| 수강지도 미요청 제재 구분 | 수강신청이 불가능한 기간                                                                            |

 6. 수강지도신청버튼을 클릭하면, 아래와 같이 주전공에 대한 지도교수가 표시 되며, 선택을 클릭하여 신청화면으로 들어간다.

| 전공이 여러 개인 경우 수강지도상담을 요청할 주전공을 선택하여 주시기 바랍니<br>전공선<br>패 산업공학전공                                                                                                    | 선공 남당지   | 도교수에게 수강지도상담이 요청됩니다.     |             |     |
|----------------------------------------------------------------------------------------------------|----------|--------------------------|-------------|-----|
| 전공선                                                                                                    | 전공이 여러   | 개인 경우 수강지도상담을 요청할 주전공을 / | 선택하여 주시기 바람 | 감니다 |
| 신 농신 태 산업공학전공                                                                                                    | 74 77 14 | <u>.</u>                 |             |     |
| and a second second sec | 신송신<br>택 | 산업공학전공                   | ~           |     |
| 지도교<br>수 [17:1-4](산업공학과/수강지도 필수)                                                                                                    | 지도교<br>수 | ''' 내(산법공학과/수강지도 필수)     | ✓ 4         | 1택  |

7. 수강지도과목 등록을 클릭하여 수강지도요청할 과목을 등록한 후, 수강사유를 적고 신청버튼을 클릭하면 신청이 완료된다.

| 수강지도   | 신청                 | ×       |      |             |           |          |              |        |
|--------|--------------------|---------|------|-------------|-----------|----------|--------------|--------|
| 10.1-  | LU                 |         |      |             |           |          | ×124         | 015 शक |
| 수강지도교수 | e<br>Es            |         |      |             |           |          |              | 1.00   |
| 성명     | 12 - <b>1</b>      | 소속 산    | 업공학과 | 구내번호 02~    | 880-8358  | 이메일 smy  | di@snu.ec.kr |        |
| 수강지도교교 | · 목                |         |      |             |           |          | 수강지          | 도과목 등록 |
| 교과구분   | 개설학과               | 교과목번호   | 강좌번호 | 교과목명 (부제    | (명)       | 학점-강의-실습 | 주담당교수        | 삭제     |
| 교양     | 기초교육원              | 031.002 | 001  | 인문학글쓰       | 7         | 3-3-0    | 이유선          | 삭제     |
| 교양     | 기초교육원              | 031.003 | 001  | 사회과학급스      | 52        | 3-3-0    | 박현희          | 삭제     |
| :강사유   |                    |         | žł   | 16871       |           |          |              | ~      |
|        |                    |         | ~    | 1.000.0010  |           |          |              |        |
| 위육억염네ㅋ | 전공구분               | 전공명     |      | 전필학점/이수조건학점 | 전선학점/이수조? | 건학점 :    | 휘독학점/쫄업최저학   | 점      |
|        | 2024-72            | 산업공학전공  |      | 16/37       | 0/0       |          | 78/78        |        |
|        | 우신경                |         |      |             |           |          |              |        |
| 예상취득학질 | · 우신용              |         |      |             |           |          |              |        |
| 예상취득학점 | 작인정<br>생생역<br>전공구분 | 전공명     |      | 전필학점/이수조건학점 | 전선학점/이수조  | 건학점      | 휘독학점/쯜업최저학   | 점      |

- 신청한 내용을 취소하거나 수정을 하려면, 수강지도상담에서 신청된 내역의 상세조회를 클릭하여, 신청취소 버튼을 클릭하여 취소하거나 내용 수정 후 저장 버튼을 클릭하면 변경된 내용으로 재신청 된다.
- 수강지도의무화대상자가 수강지도신청기간 안에 신청하지 못한 경우, 수강지도 정책의 제재방식에 따라 해당 기간 내에 수강신청을 하면 아래와 같은 메시지 가 나오면서 신청이 불가하다.

| 페이지 | 메시지                                              |          |
|-----|--------------------------------------------------|----------|
| Â   | 수강지도를 받지않아 수강신청이 불가합니다. 자세한<br>과(부)로 연락하시기 바랍니다. | 문의는 해당 학 |
|     |                                                  | 확인       |
|     |                                                  |          |

# 2. 수강지도신청 내역 확인

수강지도는 수강신청 시스템에서 하도록 되어있으나, 학생의 편의를 위해서 포털 에서 수강지도 내역을 조회할 수 있다.

#### ① 수강신청사이트에서 확인 시

수강신청사이트 (<u>http://sugang.snu.ac.kr</u>)에 로그인 후, "수강신청사이트> 수강지도상담"에서 확인 가능

#### ○ "수강신청사이트 > 수강지도상담" 화면

| 번 2012: 이<br>누강신청인적정보   | 言<br>            | 수강편람             | ()<br>수업교시기준 | Q ★<br>যস্রবর্ধ শ্রথয়স | 0<br>≑यग्रहश्रेद्व | 수강신청    | MBA수강신청  | HOME NOTICE | FAU ORA<br><b>VII → Englis</b> i |
|-------------------------|------------------|------------------|--------------|-------------------------|--------------------|---------|----------|-------------|----------------------------------|
| ■ 수강지도목록<br>수강지도상담은 관심경 | 루<br>강좌 대상으로 신청. | 되므로, 관심강좌를 먼저 등록 | 하여 주시기 바랍니다. |                         |                    |         | 전공이수내역조회 | 지도교수 수강지도정책 | 수강지도신청                           |
| 학년도학기                   | 신청알자             | 전공               | 지도교수         | 지도교수 소속                 | 진행상태               |         | 수강사유     |             | 상세조회                             |
| 2015~2학기(정규)            | 2015-06-22       | 기계항공공학전공         |              | 기계항공공학부                 | 신청                 | 듣고싶습니다  |          |             | 상세조회                             |
| 2015-2학기(정규)            | 2015-06-16       | 기계항공공학전공         | -            | 기계항공공학부                 | 승인                 | 부탁 합니다. |          |             | 상세조형                             |
| 2 건                     |                  |                  |              |                         |                    |         |          | 지도교수 수강지도정책 | 수강지도신청                           |

| 2012- 님<br>기계항공공학부 <mark>[유학]</mark>                                                                                                    |    | ■ 스카지도(J) 여  | 화이                   |          |     | 학생서비스 > 수업)      | (성석 ) 우입 | > 수강자도내역확( |
|----------------------------------------------------------------------------------------------------|----|--------------|----------------------|----------|-----|------------------|----------|------------|
| 학부생                                                                                                    |    | - 구요에 스테크    | 12                   |          |     |                  |          |            |
| 수강지도네역확인                                                                                                    |    | 수강지도내역조회     | ×                    |          |     |                  |          |            |
| 나의정보                                                                                                    | a  | 학년도학기        | 신청일자                 | 전공       | 교수명 | 지도교수<br>소속       | 진행상태     | 상세조회       |
| 동록                                                                                                    | ù. | 2015-02(정규)  | 2015-06-22           | 기계항공공학전공 |     | 공과대학 기계항공공학<br>부 | 신청       | 상세조회       |
| 수업/성적                                                                                                    |    | 2015-02(213) | 2015-06-16           | 기계하고고하저고 |     | 공과대학 기계항공공학      | ۵0)      | 산세조허       |
| - 수업<br>· 나의 수강내역<br>· 시간표조회/공유<br>· 휴보대일<br>· 청구한기수강취소<br>· 계절학기수강취소<br>· 계절학기수강취소<br>· 정적평가)방법변경시장<br>· 소<br>· 소리도내역확인<br>· 신도역<br>· 성적<br>- 신도역<br>· 성적<br>- 교과목<br>- 실문 |    |              |                      |          |     | Ŧ                |          |            |
| 장학                                                                                                    | 0  |              | to deal have been to |          |     |                  |          |            |
| 학적변동                                                                                                    | 2  | [선수:2건] 조회되었 | (습니다                 |          |     |                  |          |            |

○ "포털 > 학사정보 > 수업/성적 > 수업 > 수강지도내역확인" 화면

② 포털에서 확인 시
포털사이트(<u>http://my.snu.ac.kr</u>)에 로그인 후, "포털 > 학사정보 > 수업/성적
> 수업 > 수강지도내역확인"에서 확인 가능

| 2012- 01 =                                                                  | Construction of the second second sec | 스가펴라                         |         |                                            | 入力(人)(5)                        | 4DA A 714131 |                                 |       |
|-----------------------------------------------------------------------------|----------------------------------------------------------------------------------------------------|------------------------------|---------|--------------------------------------------|---------------------------------|--------------|---------------------------------|-------|
| }신청면적정보                                                                     | 130·13                                                                                                    | T018                         | 수업교시가   | 큰 강좌검색 관심강좌 수경지도상담                         | Total III                       | VIDATG123    | 수강신청방법안내                        | > ENC |
| 수강지도신청                                                                      |                                                                                                    |                              |         |                                            |                                 |              |                                 |       |
|                                                                             |                                                                                                    |                              |         |                                            |                                 |              | 저장 신청취:                         | 2 이전  |
| 수강지도교수                                                                      |                                                                                                    |                              |         |                                            |                                 |              |                                 |       |
| (B)                                                                         |                                                                                                    | 소속 7                         | [개항공공함부 | 구내번호 02~6                                  | 380-                            | 이매일          | @snu.ac.kr                      |       |
| 수강지도교과물                                                                     |                                                                                                    |                              |         |                                            |                                 |              | 42                              | 지도과용  |
| 과구분                                                                         | 개설학과                                                                                                    | 교과목번호                        | 강좌번호    | 교과목명 (부제                                   | 19)                             | 학점-강의-실습     | 주담당교수                           | à     |
| 비선                                                                          | 재료공학부                                                                                                    | 400.313                      | 002     | 공학지식의 실부용용                                 |                                 | 3-1-4        |                                 | 3     |
| 강사유 (최대 10<br>1448                                                          | 00자까지 입력 가능합니다<br>돋고싶습니다                                                                                                    | ¥.)                          |         |                                            |                                 |              |                                 |       |
| 수강사유 (최대 16<br>>감사유                                                         | 00자까지 일력 가능합니다<br>듣고싶습니다                                                                                                    | ik.)                         |         |                                            |                                 |              |                                 |       |
| 수강사유 (최대 10<br>-감시유<br>1부파일<br>rwe, pol, doc. ppt 단기                        | 00자까지 입력 가능합니다<br>문고싶습니다<br>국)                                                                                                    | <b>注</b> )                   |         | 堂아보기                                       |                                 |              |                                 |       |
| 수강사유 (최대 10<br>- 23시유<br>1루파일<br>two, pat, doc, ppt 단 7                     | 00자까지 입력 가능합니다<br>듣고싶습니다<br>눈)                                                                                                    | *)                           |         | 알아보기                                       |                                 |              |                                 |       |
| 수강사유 (최대 10<br>당사유<br>부파말<br>해당. pat. doc. ppt 단 7                          | 00자까지 입력 가능합니다<br>듣고싶습니다                                                                                                    | 净)                           |         | 찾아보기                                       |                                 |              |                                 |       |
| 수강사유 (최대 16<br>S감시유<br>(부파일<br>Nee, cof, doc, por 단 7<br>취득학접내역<br>전용구      | 00자까지 입력 가능합니다<br>듣고싶습니다<br>눈)<br>문                                                                                                    | 注)<br>전콜명                    |         | 할마보기<br>전멸학읍/미수조건학읍                        | 전성학점/이)수조건                      | 학점           | 취득한참/졸업최저                       | হাস্ব |
| 수강사유 (최대 10<br>공사유<br>(부파일<br>wel. sof. soc. per 단기<br>취득학업내역<br>전공구<br>주건1 | 00자까지 입력 가능합니다                                                                                                    | 注)<br>전봉명<br>기계합공공학전공        | 8       | 함마보기<br>전멸학점/미수조건학점<br>12/0                | 전성학점/이수조건<br>5/0                | 학점           | 취득한점/졸업회재<br>55/55              | 학점    |
| 수강사유 (최대 10<br>23사유<br>위파발<br>위독학업내역<br>전공구<br>주전:<br>예상취득학집내역              | 00자까지 입력 가능합니다<br>토고싶습니다<br>문<br>문                                                                                                    | 가.)<br>전봉병<br>기계한공공학전공       | ş.      | 찾아보기<br>전철학성/미수조건학점<br>12/0                | 컨선학점/0)수조건<br>5/0               | 학점           | 취득학점/플업최저<br>55/55              | হাব্র |
| 수강사유 (최대 10<br>52시유<br>1부파일<br>취득학검내역<br>진봉구<br>주전:<br>예상취득학검내역<br>건봉구      | 00자까지 입력 가능합니다<br>문고싶습니다<br>문<br>문                                                                                                    | 가)<br>전봉병<br>기계한공공학전공<br>진봉병 | 3       | 찾아보기<br>전월학점/이수조건학점<br>12/0<br>전월학정/이수조건학점 | 진성학점/01수조건<br>5/0<br>진성학점/01수조건 | 1학점          | 취득한점/졸업회재<br>55/55<br>취득한점/졸업회제 | 학점    |

• 상세조회 버튼 클릭 시 화면

### ○ 상세조회 버튼 클릭 시 화면

| 수강지도결과 확인 ▼ |                    |      |       |      |               |     |             | ◆미전화면     |
|-------------|--------------------|------|-------|------|---------------|-----|-------------|-----------|
| 수강지!        | E결과                |      |       |      |               |     |             |           |
| 학년도         |                    | 2015 |       |      | 학기            | 2학기 | 2학기         |           |
| 수강지도        | 밀자                 |      |       |      | 진행상태          | 신청  |             |           |
| 수강지도        | 내역                 |      |       |      |               |     |             |           |
|             |                    |      |       |      |               |     |             | iii       |
| 수강사유        |                    | 듣고싶습 | 니다    |      |               |     |             |           |
| 첨부파일        |                    |      |       |      |               |     |             | 1         |
| 수강지도        | c Q 4              |      |       |      |               |     |             |           |
| 성명          |                    |      | 구내본   | 10   | 02-880-       | 이메일 | 비일 Øsnu.ac. |           |
| 수강예정        | 성교과목               |      |       |      |               |     |             | 속 교과과정표조호 |
| 교관<br>구분    | 개설학과               | 학년   | 교과목번호 | 강좌번호 | 교과목명<br>(부제명) |     | 학점-강믜       | 실습 주담당교수  |
| 2547972     | with the West Land | 1000 |       |      |               |     |             |           |